## "智慧团建"系统操作指南

## 1.团员先进性评价

1.1 团支部管理员点击首页的"团员教育评议"

| 10                          | ♀ 当前位置:组织首页  |             |             |              |                                              |              |  |
|-----------------------------|--------------|-------------|-------------|--------------|----------------------------------------------|--------------|--|
| CERTIFY .                   | ■ 基本资料       |             |             | 查看           | ▲》 工作通知                                      |              |  |
| International Property lies | 组织简称         |             |             |              | · "智慧团建"系统宣传》                                | ÷            |  |
|                             | 组织全称         |             | COMPANY AND |              | <ul> <li>"智慧团建"系统毕业等</li> <li>作指引</li> </ul> | 学生团员组织关系转接工  |  |
|                             | 组织类别         |             |             |              |                                              |              |  |
| 🖶 组织首页                      | 团员人数         |             |             |              | · "智慧团建"系统毕业等<br>作说明                         | 产生团员组织天系转接操  |  |
| 🕈 教育实践 🛛 🖌                  | 上级纪          |             |             |              | · 团员和青年主题教育                                  | 学生专项工作指引     |  |
| ▲ 组织管理 ✓                    |              |             |             |              |                                              |              |  |
| 👹 "两红两优"评选 🛛 🗸              | •            | -           | *           |              |                                              | $\heartsuit$ |  |
| 警干部管理 🗸 🖌                   |              |             |             | A 1007-L     |                                              |              |  |
| 著団员管理 イ                     | 录入团页团十部      | 团页信息        | 团十部相思       | 会议活动         | 团页教育评议                                       | 年度团籍汪册       |  |
| よ 団内激励 🗸 🗸                  | 7            | R           |             | 13           | 0                                            |              |  |
| ▶ 团内大数据 ∨                   |              |             |             |              |                                              |              |  |
| ∉ 两制                        | 共青团员<br>注册审批 | 团干部<br>注册审批 | 团干部<br>职务变更 | 组织关系<br>接转审批 | 全局搜索                                         |              |  |

1.2 团支部管理员在"评议结果"一栏处对团员进行评议

| 姓名 | 评议年度   | 入团时间    | 评议结 | 评议结果   |   | 操作 | 上级认证 |
|----|--------|---------|-----|--------|---|----|------|
|    | 2025年度 | 2020-05 | 请选择 | ~      | 0 | ۲  |      |
|    | 2025年度 | 2019-12 | 请选择 | $\sim$ | 1 | ۲  | -    |
|    | 2025年度 | 2019-12 | 请选择 | ~      | 1 | ۲  | -    |
|    | 2025年度 | 2016-12 | 请选择 | ~      | 0 | ۲  |      |
|    | 2025年度 | 2017-12 | 请选择 | ~      | 0 | ٢  |      |
|    | 2025年度 | 2019-12 | 请选择 | ~      | 0 | ۲  |      |

## 2.团员年度团籍注册

2.1 团支部管理员点击首页的"年度团籍注册"

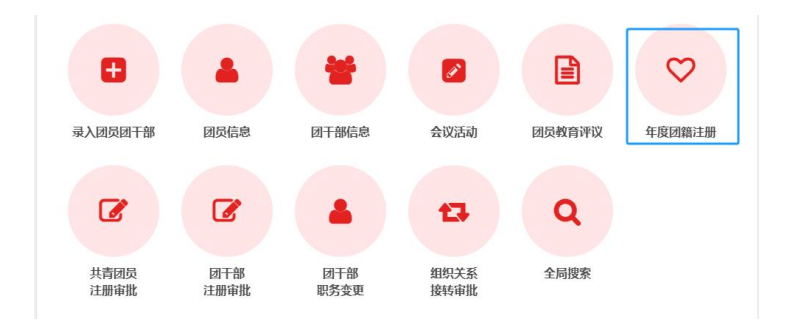

2.2 团支部管理员在"年度团籍注册"一栏处对团员进行团籍注册

| 批量年度 | 团籍注册 | 2025 V Q |        |          |  |  |  |
|------|------|----------|--------|----------|--|--|--|
|      | 姓名   | 年度       | 团员教育评议 | 年度团鑣注册   |  |  |  |
|      |      | 2025年    | 未评议    | 当前状态无法注册 |  |  |  |
|      | 100  | 2025年    | 未评议    | 当前状态无法注册 |  |  |  |
|      | 1.0  | 2025年    | 未评议    | 当前状态无法注册 |  |  |  |
|      | 100  | 2025年    | 未评议    | 当前状态无法注册 |  |  |  |
|      |      | 2025年    | 未评议    | 当前状态无法注册 |  |  |  |
|      |      | 2025年    | 未评议    | 当前状态无法注册 |  |  |  |
|      |      | 2025年    | 未评议    | 当前状态无法注册 |  |  |  |
|      |      | 2025年    | 未评议    | 当前状态无法注册 |  |  |  |
|      | 100  | 2025年    | 未评议    | 当前状态无法注册 |  |  |  |
|      |      | 2025年    | 未评议    | 当前状态无法注册 |  |  |  |

## 3 上级认证

3.1 团组织管理员点击"团内激励-上级认证"菜单,可进行审批

| 100             |   | ♀ 当前                                                                                               | 1位置:上纬     | 战证   |                |     |                     |      |      | 返回上—级         |
|-----------------|---|----------------------------------------------------------------------------------------------------|------------|------|----------------|-----|---------------------|------|------|---------------|
|                 |   | 入回波動         评议激励         崇音激励         机会激励         发展激励           監査市此         処理状态         済給入姓名 |            |      |                |     |                     |      |      | Q             |
| (管理员)<br>希 组织首页 |   | •                                                                                                  | 序号         | 姓名   | 是否经少先队推<br>优入团 | 发送方 | 发送时间                | 完成时间 | 处理状态 | 操作            |
| 🛛 教育实践          | ~ |                                                                                                    | 1          |      | 是              |     | 2023-12-08 23:12:01 |      | 尚未处理 | 审批            |
| ▲ 组织管理          | ~ |                                                                                                    | 2          |      | 是              |     | 2023-12-08 23:12:01 |      | 尚未处理 | 审批            |
| 著 "两红两优"评选      | ~ |                                                                                                    | 3          | 100  | 是              |     | 2023-12-08 23:12:01 |      | 尚未处理 | 审批            |
|                 |   |                                                                                                    | 4          |      | 否              |     | 2022-12-07 14:24:06 |      | 尚未处理 | 审批            |
| 會十部管理           | ~ |                                                                                                    | 5          | 100  | 否              | -   | 2022-12-07 14:24:01 |      | 尚未处理 | 审批            |
| 😸 団员管理          | ~ |                                                                                                    | 6          | 1.1  | 否              |     | 2022-12-07 14:24:01 |      | 尚未处理 | 审批            |
| <b>业</b> 团内激励   | ^ |                                                                                                    | 7          |      | 否              |     | 2022-12-07 14:24:01 |      | 尚未处理 | 审批            |
| 上级认证            |   |                                                                                                    | 8          | 100  | 否              | -   | 2022-12-07 14:24:01 |      | 尚未处理 | 审批            |
|                 |   |                                                                                                    | 9          | 100  | 否              | -   | 2022-12-07 14:24:01 |      | 尚未处理 | 审批            |
| 来曾激励            |   |                                                                                                    | 10         |      | 否              |     | 2022-12-07 14:24:01 |      | 尚未处理 | 审批            |
| 机会激励            |   | [1]                                                                                                | <b>T</b> - | 页 末页 |                |     |                     |      |      | 1 - 10共 121 # |
| 发展激励            |   |                                                                                                    |            |      |                |     |                     |      |      |               |
| 数据统计            |   |                                                                                                    |            |      |                |     |                     |      |      |               |